## 5 simple steps to set up your CLASSES ON DOTS

## purchasing tests

- Open a browser and go to http:/
- schoolaamin.erc.ie.
- Enter your credentials.
- side, click 'Buy Online Tests'.
- Enter the desired quantity, click 'Add to Cart'.
- $\cdot$  Click 'Next' to enter your school details.
- $\cdot$  Proceed and use a debit/credit card for payment.

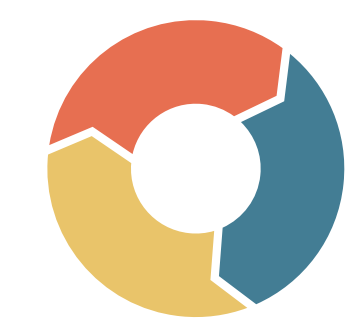

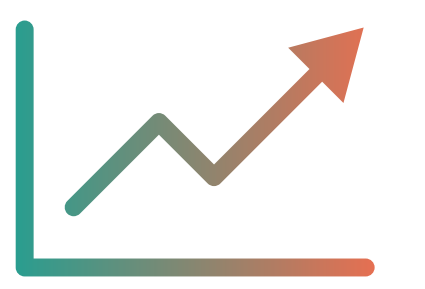

## adding classes to DOTS

 Select 'Classes' on the DOTS menu, then 'Online Test Class'.

Click 'Create Class'.

• Enter the class group name, description, class year and any required information as clearly as possible to find it easily after testing.

· Click 'Save'.

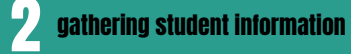

 Collect information about class groups, including class names and student information (i.e. first and last names, and optionally gender and date of birth)
 Download the CSV template from the 'Students – Create Students' section of DOTS or from your DOTS Starter Pack.

 $\cdot$  Use spreadsheet software (e.g., Microsoft Excel) to organize the data on the student CSV template and save to your computer

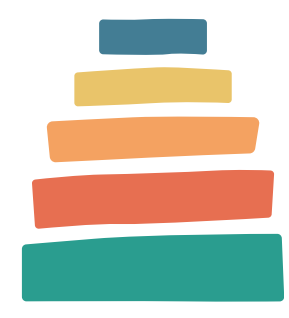

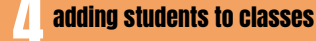

• Select 'Students' on the menu and click the 'Create Students' button.

 $\cdot$  Select class from the dropdown menu

 $\cdot$  Batch upload: Select 'Upload File with Students' and locate the correct CSV file for the class.  $\mathbf{or}$ 

• Manual Upload: Enter each student's details for the current class. Click the 'Add' button for each student added to the class.

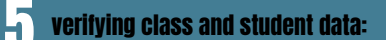

After adding or importing students, review the student list in the 'Classes' section and check that data was entered correctly.
Correct issues immediately. Student data cannot be amended after test data is assigned to it.

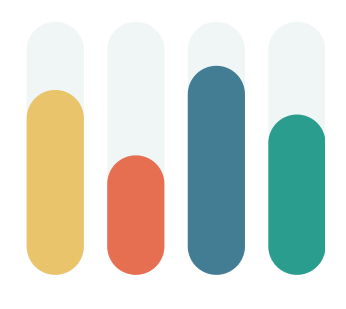